#### Инструкция для обучающихся

Проведение всех видов занятий, процедур оценки результатов обучения будет выполняться с помощью:

1) доступа к файловому хранилищу;

2) APM «Студента» и APM «Преподавателя» автоматизированной системы управления высшим учебным заведением, структура которой определена Положением о структуре АСУ «ВУЗ»;

3) Google Classrooms;

4) проведения видеоконференций;

5) системы электронной поддержки учебных курсов на базе программного обеспечения Moodle (системы управления обучением или виртуальная обучающая среда) со встроенной подсистемой тестирования.

#### Работа с файловым хранилищем

Доступ к файловому хранилищу не требует ввода логина и пароля, доступен любому пользователю по ссылке <u>https://drive.google.com/open?id=1X7L5eDz3-LaTWAFpa5LyxGwUuL3PeNMQ</u>. Для получения задания необходимо выбрать курс, группу, дисциплину. Пример:

|                       | Shared with me > Задания 👻 🏔 |                   |            |        |
|-----------------------|------------------------------|-------------------|------------|--------|
|                       | Folders                      |                   |            |        |
|                       | Институт                     |                   | Колледж    |        |
| Shared with me > Зада | ния > Институт               | •                 |            |        |
| Folders               |                              |                   |            |        |
| 1 курс                | 2 курс                       | E                 | 3 курс     | 4 курс |
| Shared with           | nme > Задания                | ↓<br>> Институт > | 1 курс 👻 🏩 |        |
| Folders               |                              |                   |            |        |
| исту-                 | -19                          | MЭ-19             | ОЗЮР-      | -19    |
| E 60P-15              | <del>)</del> -2              |                   |            |        |
|                       |                              | $\checkmark$      |            |        |
| Shared with           | me > ••• > 1                 | курс > ИСТУ-19    |            |        |
| Folders               |                              |                   |            |        |
| П. Истори             | A                            | Математика        | • Фило     | софия  |
|                       |                              | $\checkmark$      |            |        |

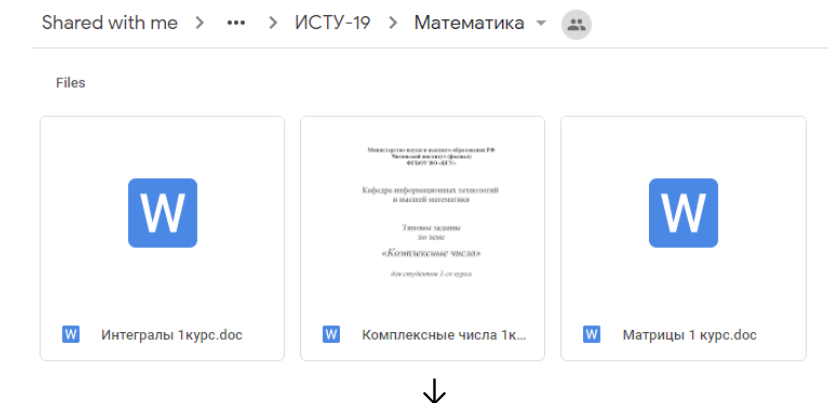

Для того, чтобы скачать файл, необходимо правый кликом мыши открыть меню и выбрать пункт «Скачать».

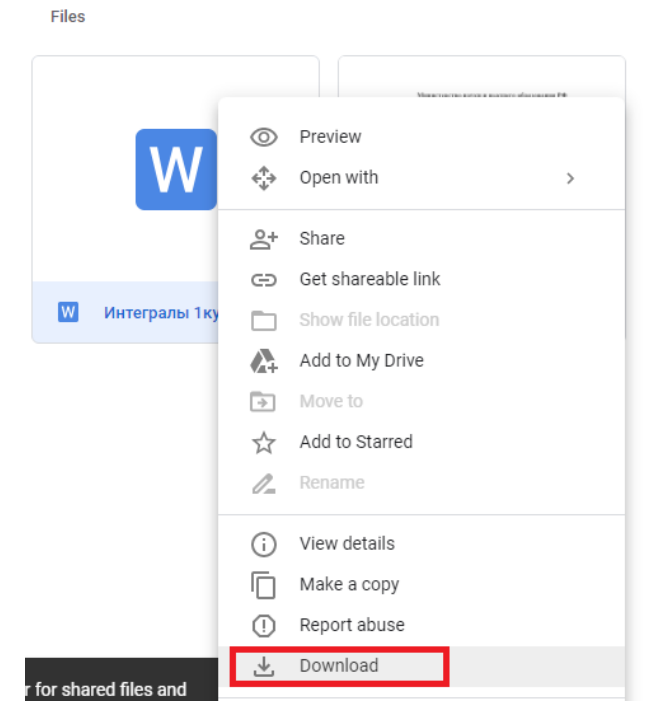

### Работа с АРМ «Студента»

Для работы с APM «Студента» необходимо перейти по ссылке <u>http://armstud.bgu-chita.ru/</u>. Для входа в личный кабинет используйте логин и пароль, используемый для авторизации в компьютерных классах.

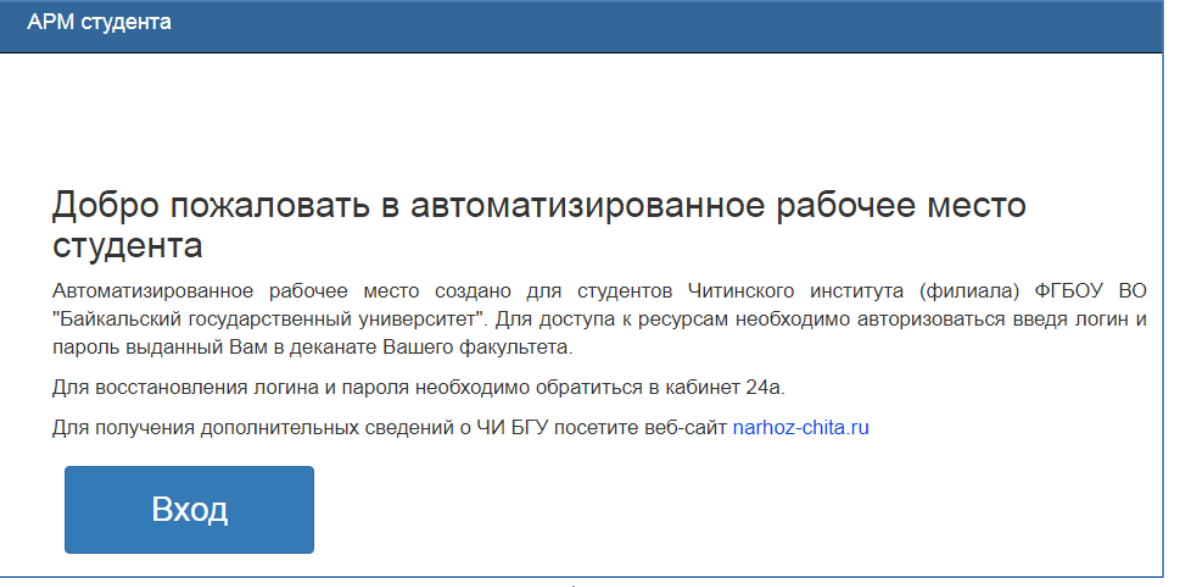

Для получения задания необходимо выбрать пункт «Задания», выбрать нужное, нажать на ссылку «Просмотреть», в открывшемся окне – «Скачать».

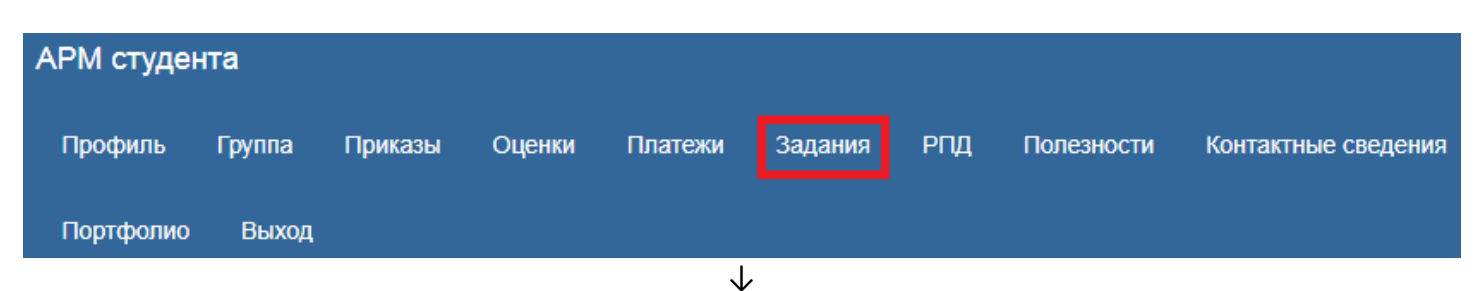

## Мои задания

| Nº  | Название задания                            | Выполнить<br>до | Тип задания           | Преподаватель                    | Задать вопрос              |             |
|-----|---------------------------------------------|-----------------|-----------------------|----------------------------------|----------------------------|-------------|
| 201 | Экзамен философия                           | 23.06.2017      | Вопросы на<br>экзамен | Севостьянова Елена<br>Васильевна | kaf.mepgd@bgu-<br>chita.ru | Просмотреть |
| 206 | Вопросы к экзамену по статистике            | 23.06.2017      | Вопросы на<br>экзамен | Шишкина Наталья<br>Петровна      | kaf.mepgd@bgu-<br>chita.ru | Просмотреть |
| 207 | Вопросы к экзамену по экономике предприятия | 23.06.2017      | Вопросы на<br>экзамен | Криклевская Лариса<br>Юрьевна    | kaf.fkbnu@bgu-<br>chita.ru | Просмотреть |
|     |                                             |                 |                       |                                  |                            |             |

## Файлы к заданию

| Название       | Комментарий |         |
|----------------|-------------|---------|
| философия.docx |             | Скачать |

### Работа с Google Classrooms

Для записи на курс необходимо войти в аккаунт Google. Для входа использовать логин и пароль, сгенерированный для каждого обучающегося по следующим правилам: логин **XXXXX@bgu-chita.ru** и пароль **passXXXXX**, где **XXXXX** – логин, используемый для авторизации в компьютерном классе. Способы записи на курс указаны ниже.

#### Вариант 1.

После входа в аккаунт Google необходимо перейти по ссылке <u>https://classroom.google.com/</u>. Далее – присоединится к курсу.

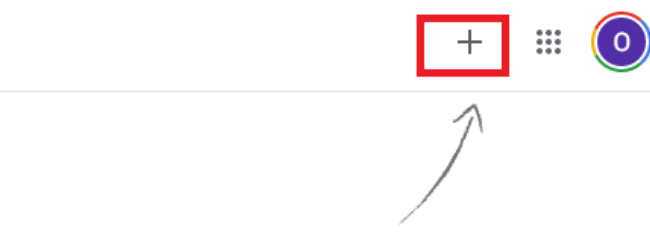

Присоединитесь к курсу или создайте новый

|                | + 🏼 🧿                                           |
|----------------|-------------------------------------------------|
|                | Присоединиться                                  |
|                | Создать курс                                    |
|                | $\checkmark$                                    |
| Прис           | оединиться                                      |
| Введи<br>препо | іте код курса (его можно узнать у<br>давателя). |
| Код            | курса                                           |
|                | стиница Присоединиться                          |

Код курса преподаватели могут размещать в заданиях, размещенных в файловом хранилище или в АРМ «Студента».

### Вариант 2.

После входа в аккаунт Google необходимо перейти в Почту. В полученных сообщениях необходимо найти «Приглашение на курс» и нажать на «ПРИСОЕДИНИТЬСЯ».

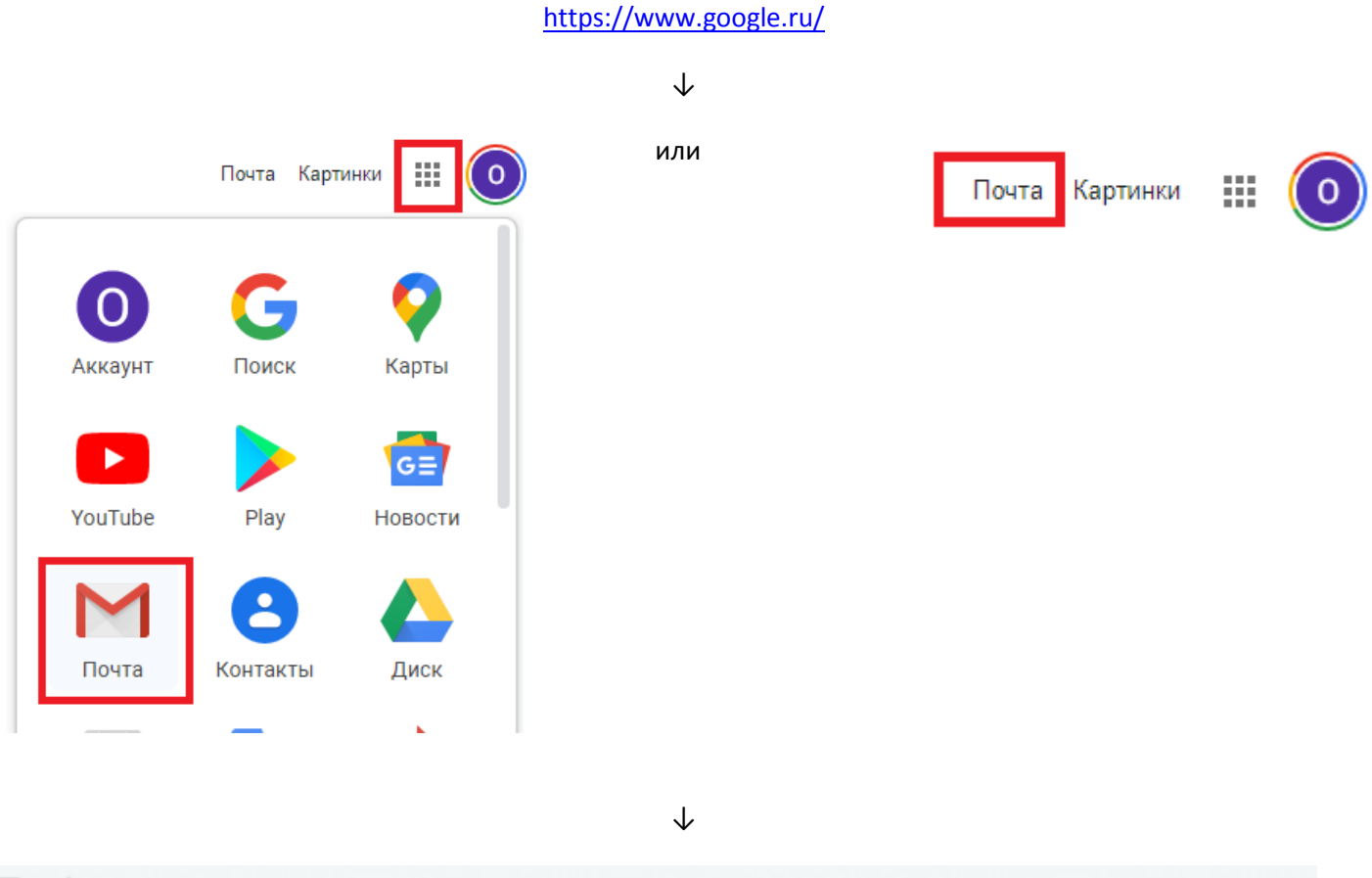

☆ Ольга Константиновн. Приглашение на курс "информацио... 18 мар.

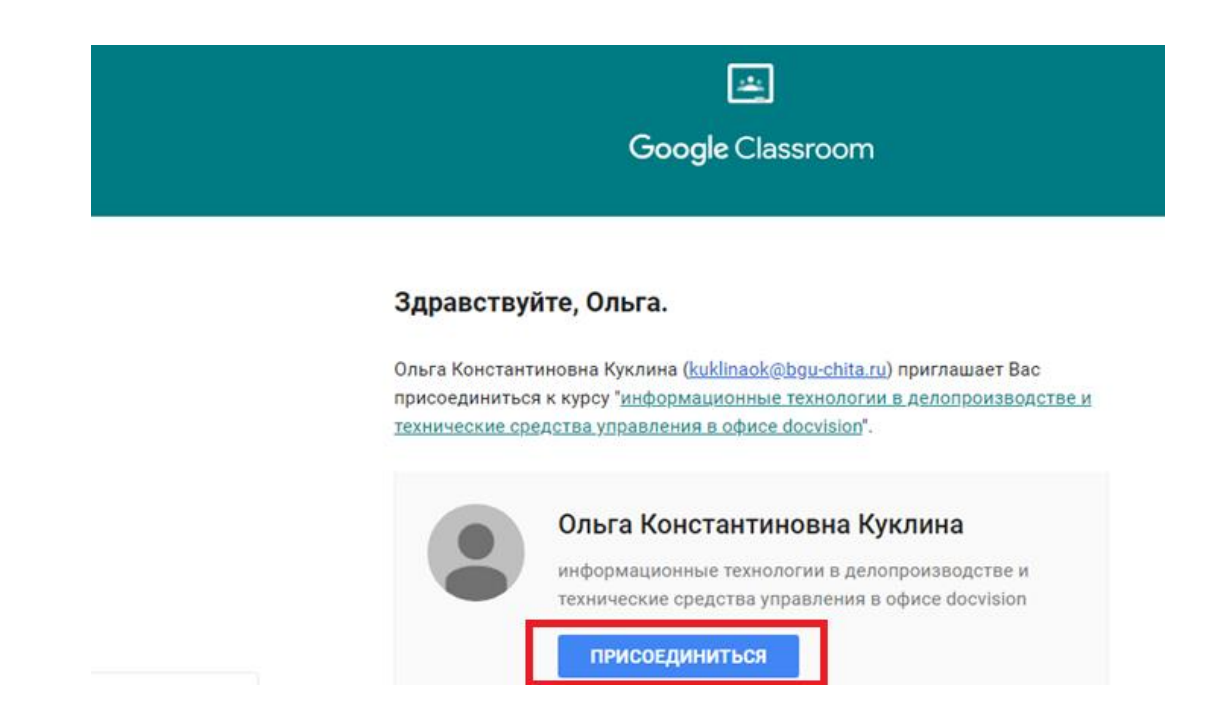

#### Проведения видеоконференций

Для участия в видеоконференции необходимо перейти по ссылке <u>https://discordapp.com</u>, создать учетную запись. Если учетной записи нет, то пройти регистрацию по ссылке <u>https://discordapp.com/register</u>. Email может быть любым. Если учетная запись создана, то перейти по ссылке <u>https://discordapp.com/login</u>.

| Соз             | здать учётную запись                                                    |
|-----------------|-------------------------------------------------------------------------|
| E-MAIL          |                                                                         |
|                 |                                                                         |
| ИМЯ ПОЛЬЗОВАТЕ  | ЕЛЯ                                                                     |
|                 |                                                                         |
| ПАРОЛЬ          |                                                                         |
|                 |                                                                         |
| Уже зарегистрир | продолжить                                                              |
|                 | соглашаетесь с <b>Условиями Использования</b> и Политикой<br>ти Discord |

Ссылка для участия в видеоконференции размещается преподавателем в файловом хранилище или в APM «Студента».

#### Работа в Moodle

Работа с учебными курсами на базе программного обеспечения Moodle (системы управления обучением или виртуальная обучающая среда) со встроенной подсистемой тестирования доступно по ссылке <a href="http://school.narhoz-chita.ru/">http://school.narhoz-chita.ru/</a>. Для входа в систему необходимо ввести логин и пароль, данные сведения размещаются в APM «Студента» с указанием названия учебного курса.

Реализация образовательных программ с применением электронного обучения, дистанционных образовательных технологий

| КАЛЕН | IДАР | 0         |    |    |    | -10 |
|-------|------|-----------|----|----|----|-----|
| (     |      | Март 2020 |    |    |    |     |
| IIH   | ET   | œ         | भा | ш  | œ  | R.  |
|       |      |           |    |    |    | 1   |
| 2     | 3    | 4         | 5  | 6  | 7  | 8   |
| 9     | 10   | 11        | 12 | 13 | 14 | 15  |
| 16    | 17   | 18        | 19 | 20 | 21 | 22  |

# Портал дистанционного образования ЧИ ФГБОУ ВО «БГУ»

#### ЮВОСТИ САЙТА

 $\downarrow$ 

-

Вы не вошли в систену (ВХОД)

ВХОД

Логин

Пароль

\_**-**

Запомнить логин

Вход